המרכז למיפוי ישראל גאודזיה, קדסטר, הידרוגרפיה, מיפוי וממ"ג

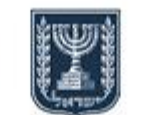

CORS support Team

SURVEY OF ISRAEL

Geodesy, Cadastre, Hydrography, Mapping and GIS

מדינת ישראל - משרד הבינוי והשיכון

צוות התמיכה של מערך תחנות הקבע פרויקט CORS

25/05/2020 - Version 1

**CORS** Project

מסמך זה מציג את אופן השימוש באתר הקבצים תחנות הקבע.

(185.163.149.28 אתר תחנות הקבע נמצא בקישור: mapigps.co.il (או ב

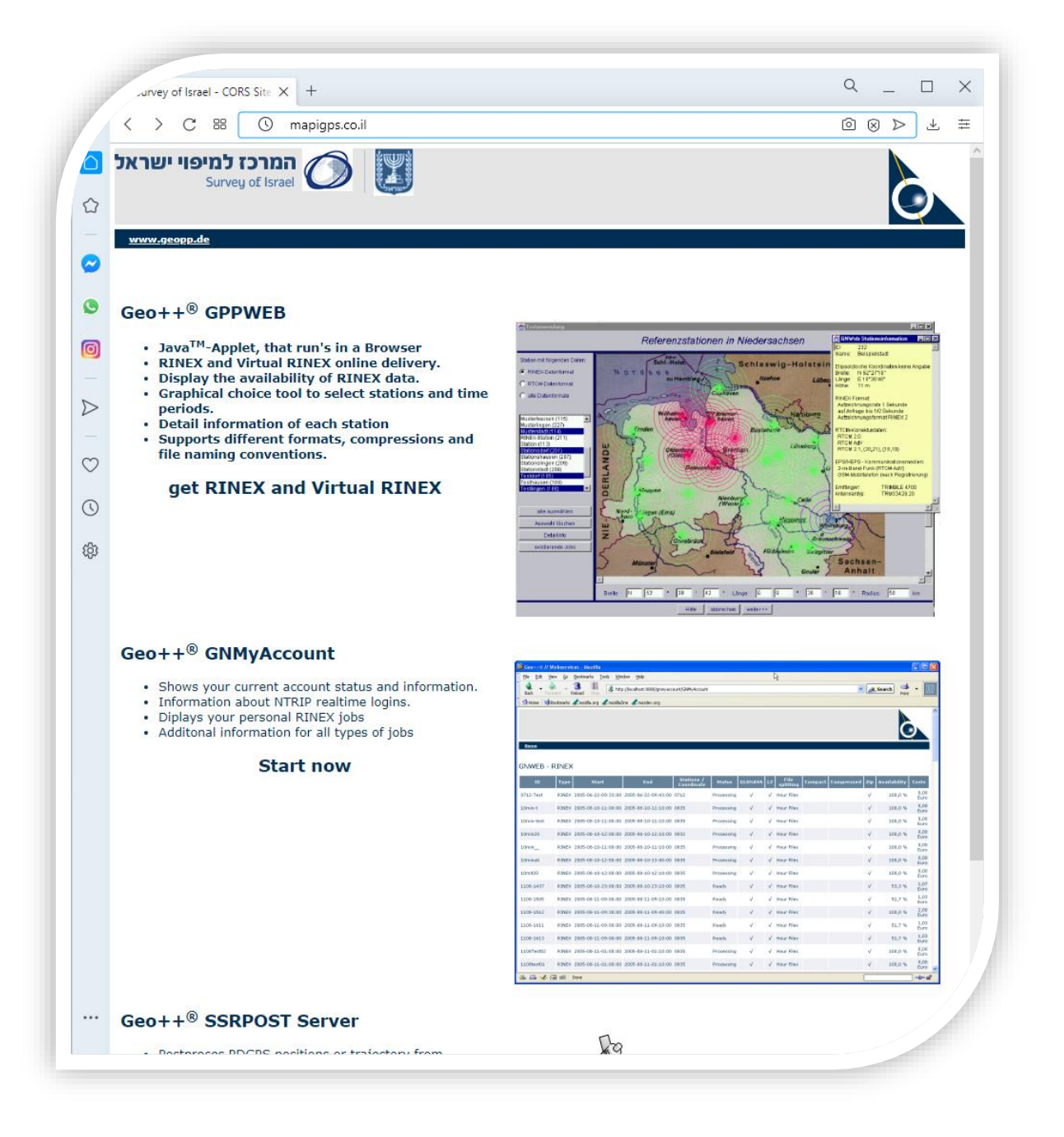

#### האתר מציג שלוש תתי אתרים מהם ניתן לקבל שירותים שונים, לפי סדר הופעתם באתר:

- הורדת RINeX נתוני תחנות קבועות ו-וירטואליות
  - 2. <u>צפייה בנתוני שימוש</u>
- 3. עיבוד אוטומטי של מדידות בפורמט RINEX (גרסה 2.11 בלבד)

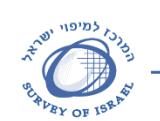

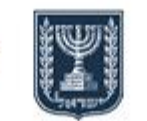

SURVEY OF ISRAEL Geodesy, Cadastre, Hydrography, Mapping and GIS

> צוות התמיכה של מערך תחנות הקבע פרויקט CORS

מדינת ישראל - משרד הבינוי והשיכון

CORS support Team CORS Project

# 1. <u>הורדת RINeX</u>

לאחר הכניסה לאתר ע"י לחיצה על הקישור – עולה עמוד ההזדהות במערכת, יש להקיש באופן תקין את שם המשתמש והסיסמא אשר סופקה. לאחר מכן ללחוץ על LOGIN.

| < > C 88   🛦 mag       | pigps.co.il/gppweb/rinex |  |
|------------------------|--------------------------|--|
|                        |                          |  |
|                        | Geo++*                   |  |
|                        | 000                      |  |
| User/Email             |                          |  |
| User/Email<br>Password |                          |  |

לאחר ההזדהות עולה האתר, עם הודעת פתיחה – יש לסגורה ע"י לחיצה על OK. מצד ימין למעלה מצוין שם המשתמש המחובר.

| C | tations (23)   | DETY DESIGNEY                                          |
|---|----------------|--------------------------------------------------------|
|   | and (20)       |                                                        |
| 0 | A160           | **** 25 May 2020 ****<br>Halla All                     |
| 0 | Addresse       | read way                                               |
| 0 | Ded - Portuge  | Welcome to the Surevy Of Israel                        |
| 0 | Cetama         | RINEX & Virtual Reference Station program.             |
| 0 | Dearthea       | Please contact us to open your personal Account User & |
| 0 | Drapit         | Password.                                              |
| 0 | ENV .          | Omer Bar 03-6231697.                                   |
| 0 | Dram.          | OK AND                                                 |
| 0 | Hata           |                                                        |
| 0 |                |                                                        |
| 0 | Desizer -      | Setual Inference station                               |
| 0 | K-Durint.      |                                                        |
| 0 | Kadar          |                                                        |
| 0 | Kaleann        | Is the second of the                                   |
| 0 | Kater - Staten |                                                        |
| 0 | Köntz Lanav    |                                                        |
| 9 | Market         | Fa. 6 () /                                             |
| 0 | Mittye Ratest  |                                                        |
| 0 | New Hart - 10  |                                                        |
| 0 | None           |                                                        |
|   | Tank (         |                                                        |

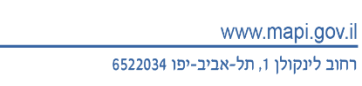

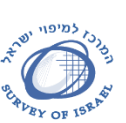

gov

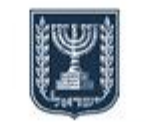

מדינת ישראל - משרד הבינוי והשיכון

הערה חשובה: לכל אורך האתר - כל לחצן המסומן בצבע כחול מציין כי זו האפשרות המסומנת כעת. שני חלקים מובאים לידי הסבר כאן – ניתן ללחוץ על שם החלק כדי לקפוץ למיקום המתאים בקובץ:

א. הורדת נתוני VRX (נתוני RINeX של תחנה וירטואלית – Virtual Reference Station RINeX).

ב. הורדת נתוני RINeX של תחנות קבועות.

(Virtual Reference Station RINeX – על תחנה וירטואלית VIRX (נתוני Virtual Reference Station RINeX): העבודה באתר זה מתחלקת ל 5 לשוניות:

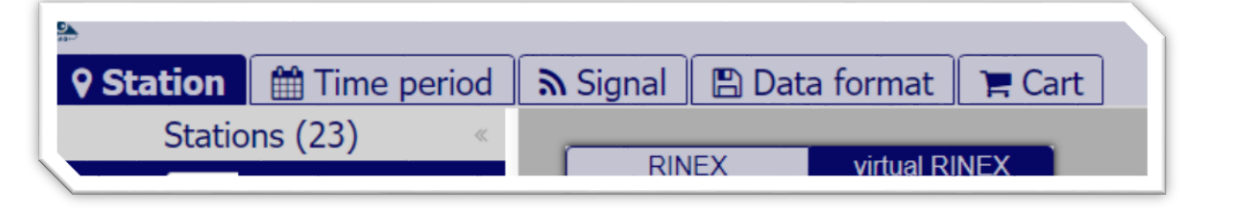

לשונית Station – לבחירת מיקום התחנה הווירטואלית / תחנות. לשונית Time Period – בחירת הזמנים המתאימים לחומר הרצוי. לשונית Signal – לבחירת נתוני המדידה המתאימים. לשונית Data Format – לבחירת רישום הקבצים. לשונית Cart – הזמנות והורדות חומר.

2. בלשונית Station - יש להפעיל את מסך הזנת המיקום הרצוי - וזאת ע"י לחיצה הכפתור LLH ← Coordinate Panel ← (זה עם שלושת הפסים)

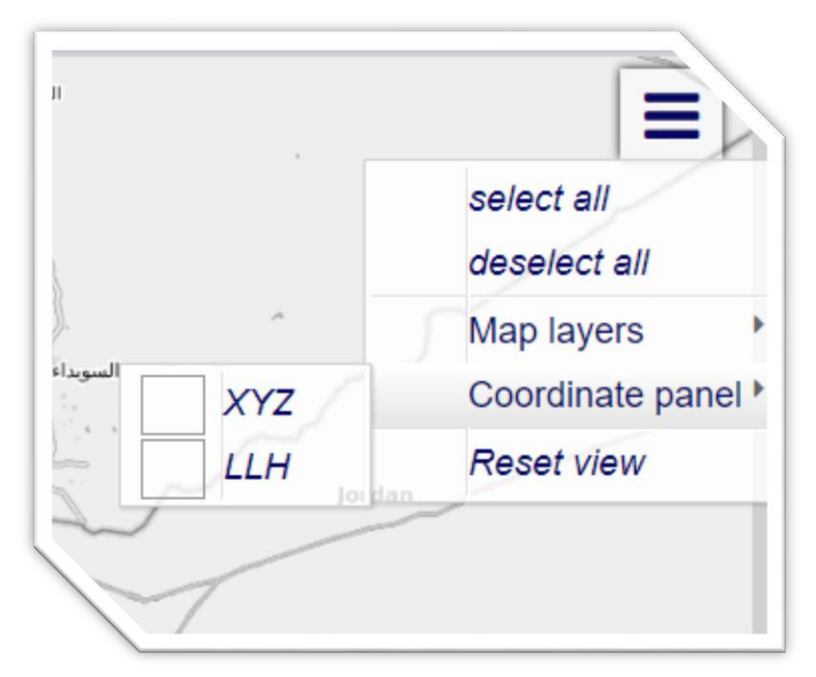

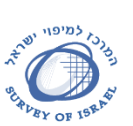

צוות התמיכה של מערך תחנות הקבע

פרויקט CORS

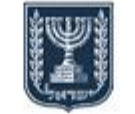

SURVEY OF ISRAEL Geodesy, Cadastre, Hydrography, Mapping and GIS

מדינת ישראל - משרד הבינוי והשיכון

CORS support Team CORS Project

3. בתחתית המסך יתפתח החלונית הבאה:

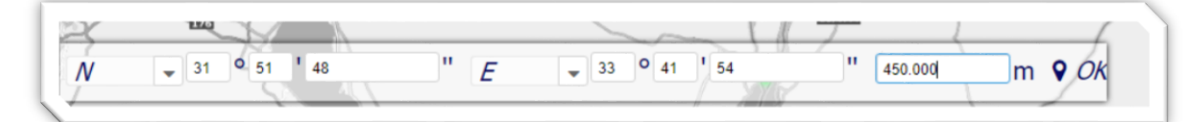

המיקום המוצג בה הינו של סמן הסיכה המציג את המיקום הנוכחי של התחנה הווירטואלית.

- 4. יש להקיש בחלונית באופן תקין את מיקום ה VRX הרצוי. מומלץ להקיש מיקום בעל שניות 4 קשת מעוגלות – כפי המופיע בדוגמא. לאחר מכן יש ללחוץ על לחצם ה OK הממוקם בחלק הימני של החלונית.
  - לאחר הלחיצה על לחצן OK, סמן הסיכה ינוע למיקום הנבחר.
    - .6. יש לעבור ללשונית Time Period.

| Station <b>m Time period</b> Signal | 🖺 Data format 🛛 📜 Cart                                                 |
|-------------------------------------|------------------------------------------------------------------------|
| Timevalue:                          | Timezone GPS-time                                                      |
| Timezone:                           | UTC+03.00 -                                                            |
| Timeformat:                         | 12 hours 24 hours                                                      |
| Observation chooser:                | End Duration                                                           |
| Start of observation time:          | 12:00 AM 🗘                                                             |
| Start of observation date:          | May 25, 2020 📾                                                         |
| End of observation time:            | 1:00 AM 0                                                              |
| End of observation date:            | May 25, 2020 📾                                                         |
| Observation interval [sec]:         | 5.0 0                                                                  |
| Selected time period from:          | 2020-05-25-00:00 (GPS-week: 2107, GPS-doy:<br>UTC+03.00 75600.0)       |
| Selected time period to:            | 2020-05-25-01:00 (GPS-week: 2107, GPS-doy:<br>UTC+03.00 79200.0)       |
| leap seconds:                       | <i>18 seconds will not be<br/>used for calculation<br/>from/to UTC</i> |

- 7. ניתן לבחור זמנים בשעון מקומי TimeZone, או בזמן GPS-Time GPS.
- 8. יש לבחור בפורמט של 24 שעות, וכן באפשרות END כפי המוצג בתמונה לעיל.
  - 9. יש להקיש את זמן ההתחלה.
  - .10 יש להזין או לבחור את תאריך תחילת הנתונים.
    - .11. יש להקיש את זמן הסיום.

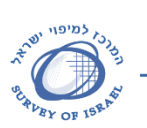

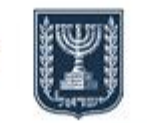

CORS support Team **CORS** Project

צוות התמיכה של מערך תחנות הקבע פרויקט CORS

מדינת ישראל - משרד הבינוי והשיכון

- .12 יש להזין או לבחור את תאריך סיום הנתונים. 13. יש להקיש את אינטרוול הנתונים – מומלץ לפי קצב המדידה (לרוב 1 שניה).
  - 14. יש לעבור ללשונית Signal

| Station 🛗 Ti | me period 🔊 Signal [ | 🖺 Data format 🛛 📜 Cart           |
|--------------|----------------------|----------------------------------|
|              |                      |                                  |
| GPS          | Off On               |                                  |
|              | Pseudorange C1       | • Frequency band / frequency GFS |
|              | Pseudorange C2:      | Off On                           |
|              | Carrier Phase I 1    | Off On                           |
|              | Carrier Phase 17     |                                  |
|              | Doppler:             | Off On                           |
|              |                      |                                  |
| GLONASS      | Off On               | GNSS System GLONASS              |
|              |                      |                                  |

- 15. עבור האפשרויות של GPS, מומלץ לסמן את כל השדות ב "ON" (מסומן בכחול). מי שצריך לפתור נתונים שאינם סטטים – עליו לסמן גם את ה DOPPLER, עבור נתונים סטטיים ערך זה אינו חובה (וגם לא משנה את עלות השימוש).
- 16. עבור כל מערכת לווינים אחרת, כעת יש באתר רק את GLONASS, יש לבחור האם מעוניינים לקבל נתונים או לא.
  - 17. יש לעבור ללשונית Data Format

| RINEX Version:            | RINEX Version 2.x                  |
|---------------------------|------------------------------------|
| Navigation file:          | Off On                             |
| Data splitting:           | Session files Day files Hour files |
| Compact RINEX (Hatanaka): | Off On                             |
| compressed RINEX:         | Off On                             |
| RINEX file suffix:        | *.nxo, *.nxn *.20o, *.20n,         |
|                           |                                    |
|                           |                                    |
|                           |                                    |

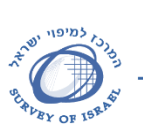

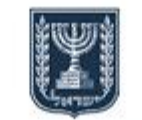

SURVEY OF ISRAEL Geodesy, Cadastre, Hydrography, Mapping and GIS

> צוות התמיכה של מערך תחנות הקבע פרויקט CORS

מדינת ישראל - משרד הבינוי והשיכון

CORS support Team CORS Project

18. כעת קיימת אפשרות להורדת נתוני RINeX בגרסא 2.11 בלבד. בהמשך יופיע לצד הלחיץ גם RINeX3 – ואז יהיה גם צורך לבחור באיזו פורמט של נתונים יש לייצא את המדידות של התחנה הווירטואלית.

- .Navigation File מומלץ לבחור בייצוא של
- 20. מומלץ להשאיר את ייצוא הנתונים כפי שהם מופיעים כעת בהגדרות. [לאלו העובדים בתכנה מדעית מומלץ לבחור Day Files.]
  - 21. כעת יש ללחוץ על כפתור העגלה בימין המסך
    - 22. החלונית הבא תפתח

|           | projectname: 🔤 | 2505   |   |
|-----------|----------------|--------|---|
| Compact / | • Station      |        |   |
| >         | Time period    |        |   |
| · · ·     | s Signal       |        |   |
| >         | 🖻 Data format  |        |   |
|           |                |        | R |
|           | order          | cancel |   |

P

- 23. יש להקיש שם לפרויקט. ניתן לעבור ולצפות מחדש בנתונים המוזמנים לווידוא כי כל הפרטים נכונים וזאת על ידי פתיחת כל שדה בנפרד על ידי לחיצה על החץ הקטן בשמאל השורה.
  - 24. יש להקיש Order. בשלב זה המערכת בוחנת את המידע הנדרש עבור הפרוייקט.
    - 25. יש לעבור ללשונית CART

| • 100 % | Shop now | Dominad | ×   |
|---------|----------|---------|-----|
| V 100 % | Shop now |         |     |
| X       |          | *       | x   |
| ×       | ×        | *       | ×   |
| ×       | ×        |         |     |
|         | X        | X 🗸     | X 🗸 |

.26 כעת ניתן לצפות בהזמנה החדשה, ואף באלו ישנות.

בשדה Available ניתן לראות כי ניתן לייצר 100% מהנתונים הנדרשים.

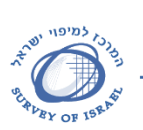

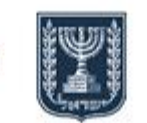

מדינת ישראל - משרד הבינוי והשיכון

CORS support Team CORS Project

- המופיע באמצע שורת Shop Now כדי להזמין את הנתונים יש ללחוץ על הכפתור 5hop Now המופיע באמצע שורת הפרויקט. תפתח חלונית נוספת עם המחיר המתאים עבור הנתונים שם ניתן לאשר סופית את הזמנת הנתונים (לחצן Yes) או שלא להזמין (לחצן No).
  - 28. לאחר לחיצה על Yes החלונית תיסגר.
- 29. כעת המערכת מציגה סימן של כוס-קפה, המערכת מכינה את כל הקבצים הנדרשים עבור פרויקט זה.

| Station 🛗 Time period | 🔊 Signal 🛛 🖺 Data | a format 🛛 🃜 Cart |           |             |          |        |
|-----------------------|-------------------|-------------------|-----------|-------------|----------|--------|
| projectname           | VRx               | Order date        | Available | Order state | Download | Delete |
| 1 test2505            | ×                 | 2020-05-25        | 🗸 100 %   | <u></u>     |          | ×      |
| <b>1</b> ma57         |                   | 2020-05-07        | ×         | ×           | ±.       | ×      |
| 1 test100             |                   | 2020-05-04        | ×         | ×           | <u>*</u> | ×      |
| 1 vrxnew              |                   | 2020-04-26        | ×         | ×           | *        | ×      |
|                       |                   |                   |           |             |          |        |

- 30. כאשר הנתונים מוכנים יופיע הסימן

| Station 🛛 🛗 Time period | 🔊 Signal 🛛 🖺 Data | a format 📑 Cart |           |                                                                                                    |          |        |
|-------------------------|-------------------|-----------------|-----------|----------------------------------------------------------------------------------------------------|----------|--------|
| projectname             | VRx               | Order date      | Available | Order state                                                                                                    | Download | Delete |
| 1 test2505              | ×                 | 2020-05-25      | 🖌 100 %   | <ul> <li>Image: A set of the set of the</li></ul> | <u>*</u> | ×      |
| 1 ma57                  |                   | 2020-05-07      | ×         | ×                                                                                                    | *        | ×      |
| 1 test100               |                   | 2020-05-04      | ×         | ×                                                                                                    | <u>*</u> | ×      |
| 1 vrxnew                |                   | 2020-04-26      | ×         | ×                                                                                                    | <b>±</b> | ×      |
|                         |                   |                 |           |                                                                                                    |          |        |

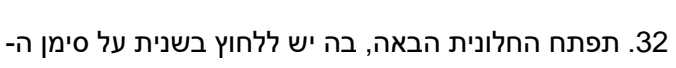

. כדי להוריד את הנתונים

| V            | Rx Or | der date          | Available | Order state |    |
|--------------|-------|-------------------|-----------|-------------|----|
| Namo         |       | Tuno              |           | Sizo        |    |
| test2505 zin |       | zin               |           | 312e        | 11 |
| action       |       | send to email add | ress      | send        | 1  |
| Delete       |       |                   |           | ~           | ъ  |
| download     |       |                   |           | ~           |    |
| download     |       |                   |           | *           |    |
|              |       |                   |           |             |    |
|              |       |                   |           |             |    |
|              |       |                   |           |             |    |
|              |       |                   |           |             |    |
|              |       |                   |           |             |    |
|              |       | car               | ICEL      |             |    |

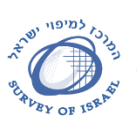

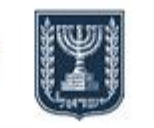

CORS support Team **CORS** Project

מדינת ישראל - משרד הבינוי והשיכון

הנתונים יורדו למיקום ברירת-המחדל של הדפדפן – או שהדפדפן יבקש לבחור את מיקום

ההורדה – לפי מה שהוגדר בו קודם קודם לכן.

|                                   | ۵        | 0 8 |        |
|-----------------------------------|----------|-----|--------|
| test2505.zip<br>Download complete |          |     | = [    |
| Order state                       | Download |     | Delete |

.33 הקבצים הקיימים בשלב זה בקובץ ה ZIP שהורד מהמערכת הינם:

| Name                         | Туре                 | Co |
|------------------------------|----------------------|----|
| test145v.lrx                 | LRX File             |    |
| 📄 test145v.rxg               | RXG File             |    |
| test145v.rxn                 | RXN File             |    |
| test145v.rxo                 | RXO File             |    |
| test145v.rxn<br>test145v.rxo | RXN File<br>RXO File |    |

שם הקובץ הינו לפי ארבעת התווים הראשונים של שם הפרויקט שהוקש בשלבים הקודמים – כך גם זיהוי שם המדידה.

קובץ LRX – אשר מסכם את תכולת המדידות –זמן ואפוקי מדידה.

קובץ RXO – אשר בו המדידות אל הלוויינים.

קובץ RXN – קובץ נתוני ניווט משודרים של לווייני ה GPS שנקלטו וקיימים בקובץ המדידות.

קובץ RXG – קובץ נתוני ניווט משודרים של לווייני ה GLONASS שנקלטו וקיימים בקובץ המדידות.

- ב. הורדת נתוני RINEX של תחנות קבע:
- 1. העבודה באתר זה מתחלקת ל 5 לשוניות:

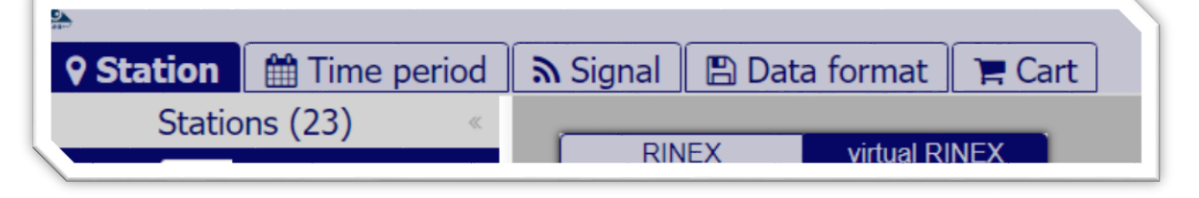

לשונית Station – לבחירת מיקום התחנה הווירטואלית / תחנות. לשונית Time Period – בחירת הזמנים המתאימים לחומר הרצוי. לשונית Signal – לבחירת נתוני המדידה המתאימים. לשונית Data Format – לבחירת רישום הקבצים. לשונית Cart – הזמנות והורדות חומר.

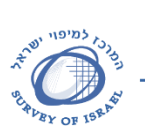

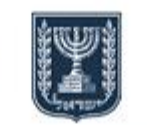

מדינת ישראל - משרד הבינוי והשיכון

Geodesy, Cadastre, Hydrography, Mapping and GIS

SURVEY OF ISRAEL

צוות התמיכה של מערך תחנות הקבע פרויקט CORS

CORS support Team CORS Project

2. בלשונית Station - יש לבחור ב 2

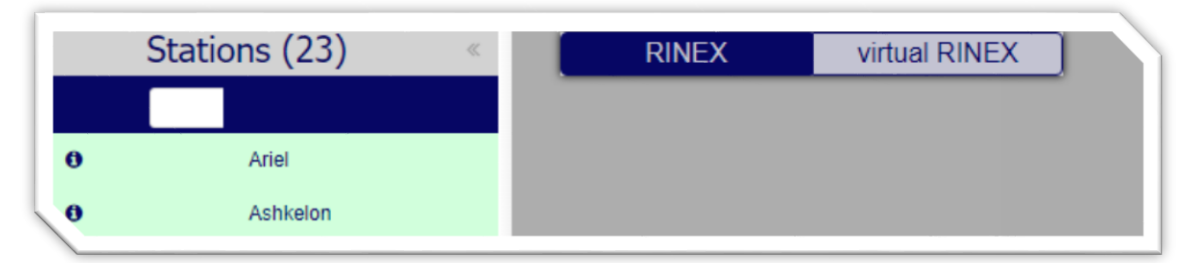

3. כעת ניתן לסמן בלחיצה על שם התחנה את התחנות להורדה. כל תחנה שנבחרת מסומנת באדום.

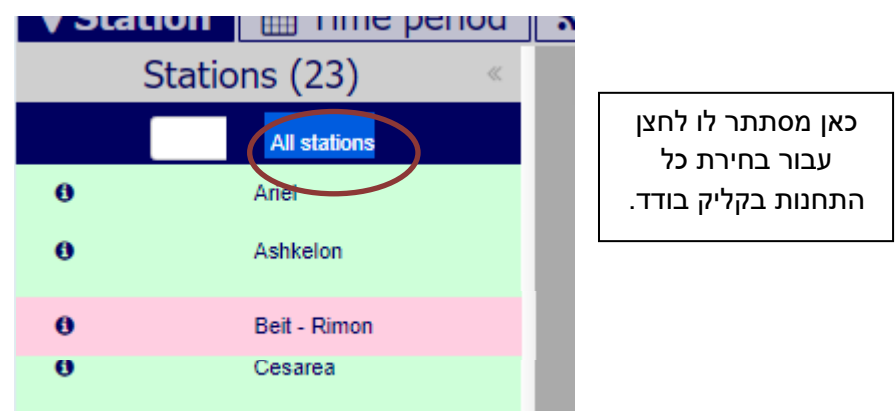

.4. יש לעבור ללשונית Time Period.

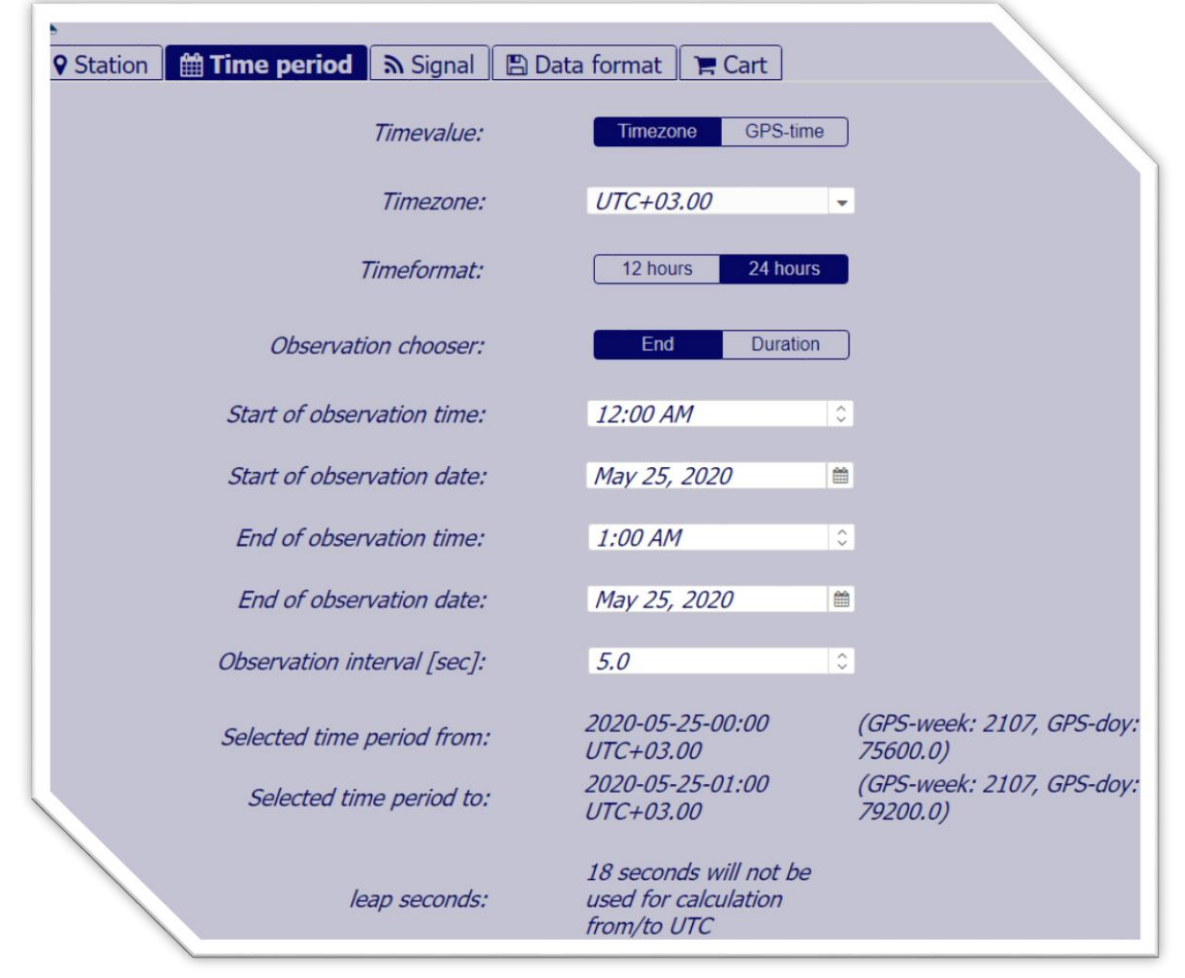

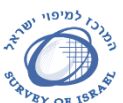

**DOV** 1, Lincoln St., Tel-Aviv-Jaffa 6522034

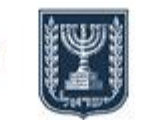

CORS support Team

SURVEY OF ISRAEL

Geodesy, Cadastre, Hydrography, Mapping and GIS

צוות התמיכה של מערך תחנות הקבע פרויקט CORS

**CORS** Project

מדינת ישראל - משרד הבינוי והשיכון

- 5. ניתן לבחור זמנים בשעון מקומי TimeZone, או בזמן GPS-Time GPS,
- 6. יש לבחור בפורמט של 24 שעות, וכן באפשרות END כפי המוצג בתמונה לעיל.
  - 7. יש להקיש את זמן ההתחלה.
  - 8. יש להזין או לבחור את תאריך תחילת הנתונים.
    - 9. יש להקיש את זמן הסיום.
    - .10 יש להזין או לבחור את תאריך סיום הנתונים.
  - 11. יש להקיש את אינטרוול הנתונים מומלץ לפי קצב המדידה (לרוב 1 שניה).
    - 12. יש לעבור ללשונית Signal

| Station <sup>™</sup> 1 | Time period 🔊 Signal | 🖺 Data format 📜 Cart           |
|------------------------|----------------------|--------------------------------|
| GPS                    | Off On               | ✓ GNSS System GPS              |
|                        |                      | Frequency Band / frequency GPS |
|                        | Pseudorange C1:      | Off On                         |
|                        | Pseudorange C2:      | Off On                         |
|                        | Carrier Phase L1:    | Off On                         |
|                        | Carrier Phase L2:    | Off On                         |
|                        | Doppler:             | Off On                         |
| GLONASS                | Off On               | GNSS System GLONASS            |
|                        |                      |                                |

- 13. עבור האפשרויות של GPS, מומלץ לסמן את כל השדות ב "ON" (מסומן בכחול). מי שצריך לפתור נתונים שאינם סטטים – עליו לסמן גם את ה DOPPLER, עבור נתונים סטטיים ערך זה אינו חובה (וגם לא משנה את עלות השימוש).
- 14. עבור כל מערכת לווינים אחרת, כעת יש באתר רק את GLONASS, יש לבחור האם מעוניינים לקבל נתונים או לא.
  - 15. יש לעבור ללשונית Data Format

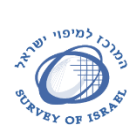

| Geodesy, Cadastre, Hydrography, Map        | ing and GIS וממ"ג                  | אודזיה, קדסטר, הידרוגרפיה, מיפוי              |
|--------------------------------------------|------------------------------------|-----------------------------------------------|
| CORS support Team<br>CORS Project          | מדינת ישראל - משרד הבינוי והשיכון  | צוות התמיכה של מערך תחנות הקבע<br>פרויקט CORS |
| ation    🋗 Time period    🔊 Signal    🗎 Da | ta format 📑 Cart                   |                                               |
| RINEX Version:                             | RINEX Version 2.x                  |                                               |
| Navigation file:                           | Off On                             |                                               |
| Data splitting:                            | Session files Day files Hour files | )                                             |
| Compact RINEX (Hatanaka):                  | Off On                             |                                               |
| compressed RINEX:                          | Off On                             |                                               |
| RINEX file suffix:                         | *.rxo, *.rxn *.20o, *.20n,         |                                               |
|                                            |                                    |                                               |
|                                            |                                    | <b>P</b>                                      |
|                                            |                                    | <u> </u>                                      |

- בגרסא 2.11 בלבד. בהמשך יופיע לצד הלחיץ RINeX. כעת קיימת אפשרות להורדת נתוני RINeX בגרסא 2.11 בלבד. בהמשך יופיע גם RINeX3 – ואז יהיה גם צורך לבחור באיזו פורמט של נתונים יש לייצא את המדידות של התחנה הווירטואלית.
  - 17. מומלץ לבחור בייצוא של Navigation File.
  - 18. מומלץ להשאיר את ייצוא הנתונים כפי שהם מופיעים כעת בהגדרות. [לאלו העובדים בתכנה מדעית מומלץ לבחור Day Files.]
    - 19. כעת יש ללחוץ על כפתור העגלה בימין המסך סייי
      - 20. החלונית הבא תפתח

| projectname     | e; nzrt_may25 |        |     |
|-----------------|---------------|--------|-----|
| act RI          |               |        |     |
| > 🖮 Time period |               |        |     |
| S a Signal      |               |        |     |
| > 🖻 Data format |               |        |     |
|                 |               |        |     |
|                 |               |        |     |
|                 |               |        | 200 |
|                 |               |        | M   |
|                 |               |        |     |
|                 |               |        |     |
|                 |               |        |     |
|                 |               |        |     |
|                 |               |        |     |
| order           |               | cancel |     |
|                 |               |        |     |

- 21. יש להקיש שם לפרויקט. ניתן לעבור ולצפות מחדש בנתונים המוזמנים לווידוא כי כל הפרטים נכונים וזאת על ידי פתיחת כל שדה בנפרד על ידי לחיצה על החץ הקטן בשמאל השורה.
  - 22. יש להקיש Order. בשלב זה המערכת בוחנת את המידע הנדרש עבור הפרוייקט.

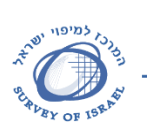

צוות התמיכה של מערך תחנות הקבע

פרויקט CORS

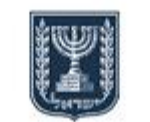

SURVEY OF ISRAEL Geodesy, Cadastre, Hydrography, Mapping and GIS

coucoj, cultore, njurograpnj,

מדינת ישראל - משרד הבינוי והשיכון

CORS support Team CORS Project

23. יש לעבור ללשונית CART

| projectname | VRx | Order date | Available | Order state                             | Download | Delete |
|-------------|-----|------------|-----------|-----------------------------------------|----------|--------|
| nzrt_may25  |     | 2020-05-25 | 🖌 100 %   | Shop now                                |          | ×      |
| test2505    | ×   | 2020-05-25 | 🖌 100 %   | ×                                       | ±.       | ×      |
|             |     | 2020-05-07 | ×         | 1 A A A A A A A A A A A A A A A A A A A | ±.       | ×      |
|             |     | 2020-05-04 | ×         | ×                                       | ±.       | ×      |
|             |     | 2020-04-26 | ×         | 1 A A A A A A A A A A A A A A A A A A A | *        | ×      |

- 24. כעת ניתן לצפות בהזמנה החדשה, ואף באלו ישנות. ניתן לראות כי ניתן לייצר 100% מהנתונים הנדרשים.
- המופיע באמצע שורת Shop Now כדי להזמין את הנתונים יש ללחוץ על הכפתור הסיש Shop Now המופיע באמצע שורת הפרויקט. תפתח חלונית נוספת עם המחיר המתאים עבור הנתונים שם ניתן לאשר סופית את הזמנת הנתונים (לחצן No). סופית את הזמנת הנתונים (לחצן Yes) או שלא להזמין (לחצן No).
  - 26. לאחר לחיצה על Yes החלונית תיסגר.
- 27. כעת המערכת מציגה סימן של כוס-קפה, המערכת מכינה את כל הקבצים הנדרשים עבור פרויקט זה.

| Station Time period | 🔊 Signal 📗 🖺 Data format | 🐂 Cart     |           |             |          |        |
|---------------------|--------------------------|------------|-----------|-------------|----------|--------|
| projectname         | VRx                      | Order date | Available | Order state | Download | Delete |
| 1 nzrt_may25        |                          | 2020-05-25 | 🖌 100 %   | <u> </u>    |          | ×      |
| 1 test2505          | ×                        | 2020-05-25 | 🖌 100 %   | ×           | *        | ×      |
| () shallin          |                          | 2020-05-07 | ×         | ×           | *        | ×      |
| 01000               |                          | 2020-05-04 | ×         | ×           | *        | ×      |
| View.               |                          | 2020-04-26 | ×         | 1           | ±.       | ×      |

28. כאשר הנתונים מוכנים – יופיע הסימן

.Download אשר נמצא בעמודת 29. כעת יש ללחוץ על הכפתור

|              | a signal B Data for |            |           |             |          |        |
|--------------|---------------------|------------|-----------|-------------|----------|--------|
| projectname  | VRx                 | Order date | Available | Order state | Download | Delete |
| 0 nzrt_may25 |                     | 2020-05-25 | 🖌 100 %   | ×           | *        | ×      |
| test2505     | ×                   | 2020-05-25 | 🖌 100 %   | ×           | *        | ×      |
|              |                     | 2020-05-07 | ×         | ×           | <u>*</u> | ×      |
| 9 (1111)     |                     | 2020-05-04 | ×         | ×           | ±        | ×      |

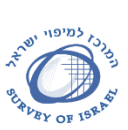

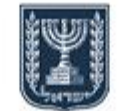

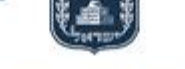

SURVEY OF ISRAEL Geodesy, Cadastre, Hydrography, Mapping and GIS

מדינת ישראל - משרד הבינוי והשיכון

CORS support Team **CORS** Project

30. תפתח החלונית הבאה, בה יש ללחוץ בשנית על סימן ה-

כדי להוריד את הנתונים.

|        | VRx       | Order date            | Available | Order state | Du |
|--------|-----------|-----------------------|-----------|-------------|----|
|        |           |                       |           |             | 2  |
| Name   |           | Туре                  |           | Size        | *  |
| nzrt_n | nay25.zip | .zip                  |           | 529 KB      | *  |
| action | 1         | send to email address |           | send        | *  |
| Delete | •         |                       |           | ×           | *  |
| downl  | oad       |                       |           | *           |    |
|        |           |                       |           |             |    |
|        |           |                       |           |             |    |
|        |           |                       |           |             |    |
|        |           |                       |           |             |    |
|        |           | cancel                |           |             |    |
|        |           |                       |           |             |    |
|        |           |                       |           |             |    |

הנתונים יורדו למיקום ברירת-המחדל של הדפדפן – או שהדפדפן יבקש לבחור את מיקום ההורדה – לפי מה שהוגדר בו קודם קודם לכן.

|          | Download complete |   |     |   |                  |         |    |   |
|----------|-------------------|---|-----|---|------------------|---------|----|---|
| <b>9</b> | nzrt_may25.zip    |   |     |   |                  | _       |    | r |
|          |                   | ρ | 0 ( | 8 | $\triangleright$ | $\odot$ | .↓ | ÷ |

31. הקבצים הקיימים בשלב זה בקובץ ה ZIP שהורד מהמערכת הינם:

|              | .,,,,,,,,,,,,,,,,,,,,,,,,,,,,,,,,,,,,,, |
|--------------|-----------------------------------------|
| nzrt145v.lrx | LRX File                                |
| nzrt145v.rxg | RXG File                                |
| nzrt145v.rxn | RXN File                                |
| nzrt145v.rxo | RXO File                                |
|              |                                         |

שם הקובץ הינו לפי ארבעת התווים של התחנה שנבחרה – כך גם זיהוי שם המדידה. באם נבחרו יותר תחנות לכל תחנה יופיעו הקבצים שלה באותו קובץ מכווץ בודד.

קובץ LRX – אשר מסכם את תכולת המדידות –זמן ואפוקי מדידה.

קובץ RXO – אשר בו המדידות אל הלוויינים.

קובץ RXN – קובץ נתוני ניווט משודרים של לווייני ה GPS שנקלטו וקיימים בקובץ המדידות.

קובץ RXG – קובץ נתוני ניווט משודרים של לווייני ה GLONASS שנקלטו וקיימים בקובץ המדידות.

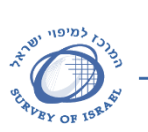

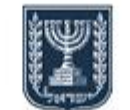

מדינת ישראל - משרד הבינוי והשיכון

Carrow P

צוות התמיכה של מערך תחנות הקבע פרויקט CORS

CORS support Team CORS Project

Geodesy, Cadastre, Hydrography, Mapping and GIS

SURVEY OF ISRAEL

2. צפייה בנתוני שימוש

תחילה יעלה עומד בו יש להזדהות עם שם המשתמש והסיסמא שסופקו – אם לשרות ה RTK או ה RINEX.

| Geo++® // Webs | services X            | +                                       |
|----------------|-----------------------|-----------------------------------------|
| € → C 0        | Not secure   map      | iaps.co.il/anmvaccount/GNMvAccount      |
|                | intersection ( interp | , general, gimi jacobin, comi ji noodin |
|                |                       |                                         |
|                |                       |                                         |
| Home           |                       |                                         |
|                |                       |                                         |
|                |                       |                                         |
|                |                       |                                         |
|                | ۲ La                  | ogin My Account                         |
|                | Us                    | sername                                 |
|                | Pa                    | issword                                 |
|                |                       |                                         |
|                |                       | nmelden                                 |
|                |                       |                                         |
|                |                       |                                         |
|                |                       |                                         |
|                |                       |                                         |
|                | Copyright © 2006-20   | 09 by Geo++ GmbH. All rights reserved.  |
|                |                       |                                         |

כעת יעלה סיכום הנתונים עבור המדידות שבוצעו בזמן אמת בשטח והורדת RINeX מהאתר. דוגמא עבור משתמש של RINeX:

| EB - RI | NEX                 |               |                     |                     |                                     |        |              |              |           |              |           |
|---------|---------------------|---------------|---------------------|---------------------|-------------------------------------|--------|--------------|--------------|-----------|--------------|-----------|
| ID      | Create              | Tune          | Start               | End                 | Stations / Coordinate               | Status | CLONASS      | 12           | Intervall | Availability | Costs     |
| b06     | 2020-02-05-04:26:32 | Virtual RINEX | 2020-02-06-00:01:00 | 2020-02-06-01:01:00 | N 32° 42' 24" E 35° 10' 13" 437.0 m | Ready  | V            | ~            | 5.0 sec   | 100.0 %      | 30.00 NIS |
| n07     | 2020-02-07-05:19:24 | Virtual RINEX | 2020-02-07-00:54:00 | 2020-02-07-01:54:00 | N 32° 47' 50" E 35° 33' 03" 437.0 m | Ready  | √            |              | 5.0 sec   | 100.0 %      | 30.00 NIS |
| ьов     | 2020-02-08-07:27:06 | Virtual RINEX | 2020-02-08-00:02:00 | 2020-02-08-01:02:00 | N 32° 47' 39" E 35° 12' 40" 437.0 m | Ready  | ~            | ~            | 5.0 sec   | 100.0 %      | 30.00 NIS |
| b09     | 2020-02-09-05:17:33 | Virtual RINEX | 2020-02-09-00:53:00 | 2020-02-09-01:53:00 | N 32° 32' 43" E 35° 21' 52" 437.0 m | Ready  | ~            |              | 5.0 sec   | 100.0 %      | 30.00 NIS |
| b10     | 2020-02-10-07:27:41 | Virtual RINEX | 2020-02-10-00:03:00 | 2020-02-10-01:03:00 | N 32° 41' 35" E 35° 21' 53" 437.0 m | Ready  | ~            |              | 5.0 sec   | 100.0 %      | 30.00 NIS |
| b11     | 2020-02-11-07:41:35 | Virtual RINEX | 2020-02-11-00:17:00 | 2020-02-11-01:17:00 | N 32° 53' 31" E 35° 28' 14" 437.0 m | Ready  | V            | $\checkmark$ | 5.0 sec   | 100.0 %      | 30.00 NIS |
| b12     | 2020-02-12-05:49:59 | Virtual RINEX | 2020-02-12-00:26:00 | 2020-02-12-01:26:00 | N 32° 45' 38" E 35° 07' 50" 437.0 m | Ready  |              |              | 5.0 sec   | 100.0 %      | 30.00 NIS |
| b13     | 2020-02-13-06:48:24 | Virtual RINEX | 2020-02-13-00:20:00 | 2020-02-13-01:20:00 | N 32° 25' 02" E 35° 10' 41" 437.0 m | Ready  | $\checkmark$ | V            | 5.0 sec   | 100.0 %      | 30.00 NIS |
| b14     | 2020-02-14-06:10:33 | Virtual RINEX | 2020-02-14-00:47:00 | 2020-02-14-01:47:00 | N 32° 48' 32" E 35° 26' 42" 437.0 m | Ready  | $\checkmark$ |              | 5.0 sec   | 100.0 %      | 30.00 NIS |
| b15     | 2020-02-15-08:04:56 | Virtual RINEX | 2020-02-15-00:42:00 | 2020-02-15-01:42:00 | N 32° 54' 51" E 35° 26' 00" 437.0 m | Ready  | √            | V            | 5.0 sec   | 100.0 %      | 30.00 NI5 |
| -5      | 2020-02-16-12:53:05 | Virtual RINEX | 2020-02-16-00:30:00 | 2020-02-16-01:30:00 | N 32° 10' 55" E 35° 01' 02" 437.0 m | Ready  | $\checkmark$ | $\checkmark$ | 5.0 sec   | 100.0 %      | 30.00 NIS |

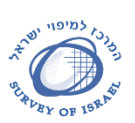

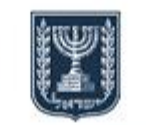

Geodesy, Cadastre, Hydrography, Mapping and GIS

SURVEY OF ISRAEL

CORS support Team

**CORS** Project

מדינת ישראל - משרד הבינוי והשיכון

צוות התמיכה של מערך תחנות הקבע פרויקט CORS

:RTK דוגמא עבור משתמש של

| ID            | Mountpoint | Start               | End                 | Seconds | Bytes   | Latitude      | Longitude     | Online Open  |
|---------------|------------|---------------------|---------------------|---------|---------|---------------|---------------|--------------|
| mpisde10_4326 | R3-FKP     | 2018-11-05-05:38:47 | 2018-11-05-05:48:28 | 581     | 188834  | N 31° 56' 10" | E 34º 48' 29" | ~            |
| mpisde10_4327 | R3-FKP     | 2018-11-05-06:14:38 | 2018-11-05-06:18:57 | 259     | 79210   | N 31° 56' 09" | E 34° 48' 38" | ~            |
| mpisde10_4328 | R3-FKP     | 2018-11-05-06:41:20 | 2018-11-05-07:08:25 | 1625    | 467564  | N 31° 56' 10" | E 34º 48' 38" | $\checkmark$ |
| mpisde10_4329 | R3-FKP     | 2018-11-05-07:16:01 | 2018-11-05-07:16:14 | 13      | 3915    | N 31° 56' 09" | E 34º 48' 36" | ~            |
| mpisde10_4330 | R3-FKP     | 2018-11-05-07:16:45 | 2018-11-05-07:25:09 | 504     | 145486  | N 31° 56' 09" | E 34º 48' 36" | $\checkmark$ |
| mpisde10_4331 | R3-FKP     | 2018-11-05-08:36:38 | 2018-11-05-09:00:13 | 1415    | 422779  | N 31° 56' 10" | E 34º 48' 36" | ~            |
| mpisde10_4332 | R3-FKP     | 2018-11-05-09:04:38 | 2018-11-05-09:25:27 | 1249    | 397158  | N 31° 56' 09" | E 34º 48' 36" | ~            |
| mpisde10_4333 | R3-FKP     | 2018-11-06-05:37:42 | 2018-11-06-05:39:47 | 125     | 40084   | N 32° 22' 41" | E 34° 52' 53" | ~            |
| mpisde10_4334 | R3-FKP     | 2018-11-06-05:50:39 | 2018-11-06-06:50:02 | 3563    | 1021196 | N 32º 22' 45" | E 34º 52' 48" | ~            |
| mpisde10_4335 | R3-FKP     | 2018-11-06-06:53:35 | 2018-11-06-07:07:24 | 829     | 228562  | N 32º 22' 48" | E 34º 52' 53" | ~            |
| mpisde10_4336 | R3-FKP     | 2018-11-06-08:25:01 | 2018-11-06-08:30:22 | 321     | 95244   | N 32° 22' 45" | E 34º 52' 49" | ~            |
| mpisde10_4337 | R3-FKP     | 2018-11-07-05:54:48 | 2018-11-07-05:58:36 | 228     | 66123   | N 31º 44' 30" | E 35° 27' 48" | ~            |
| mpisde10_4338 | R3-FKP     | 2018-11-07-05:58:35 | 2018-11-07-05:58:37 | 2       | 515     | N 31º 44' 30" | E 35° 27° 48° | ~            |
| moisde10 4339 | R3-Roam    | 2018-11-07-06:11:11 | 2018-11-07-06:12:52 | 101     | 26534   | N 31º 44' 30" | E 35° 27' 48" | 1            |

### 3. עיבוד מדידות בפורמט RINEX

א. תחילה יעלה עמוד ההדזהות – יש להקיש את שם המשתמש והסיסמא שהופקה במיוחד לשירות זה.

|   |            | $\bigcirc$ |      |
|---|------------|------------|------|
|   |            | Ge0++*     |      |
| - | SSRP       | OST ser    | /ice |
|   | User/Email |            |      |
|   | Password   |            |      |
|   |            | Login      |      |
|   |            |            |      |
|   |            |            |      |

ב. לכל נקודה אותה נרצה לעבד בנפרד יש צורך בפתיחת פרויקט חדש. לכן יש להקיש שם חדש לפרויקט וללחוץ על סימן ה "+"

| ≡                         |                |           |   | tst_0525 |                         | • •      |         |                      | ₽      |
|---------------------------|----------------|-----------|---|----------|-------------------------|----------|---------|----------------------|--------|
| My projects               | Projects ~ T ~ | ~ tst0525 |   |          |                         |          |         |                      |        |
| , My Settings<br>Projects |                | ආ         | × |          |                         | <b>1</b> | ≖       | $\mathbf{O}_{0}^{0}$ | *      |
| - tst0525                 | project        |           |   | profile  | date (project creation) | upload   | analyse | processin            | action |

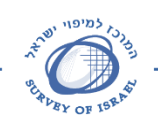

gov

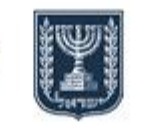

מדינת ישראל - משרד הבינוי והשיכון

CORS support Team CORS Project

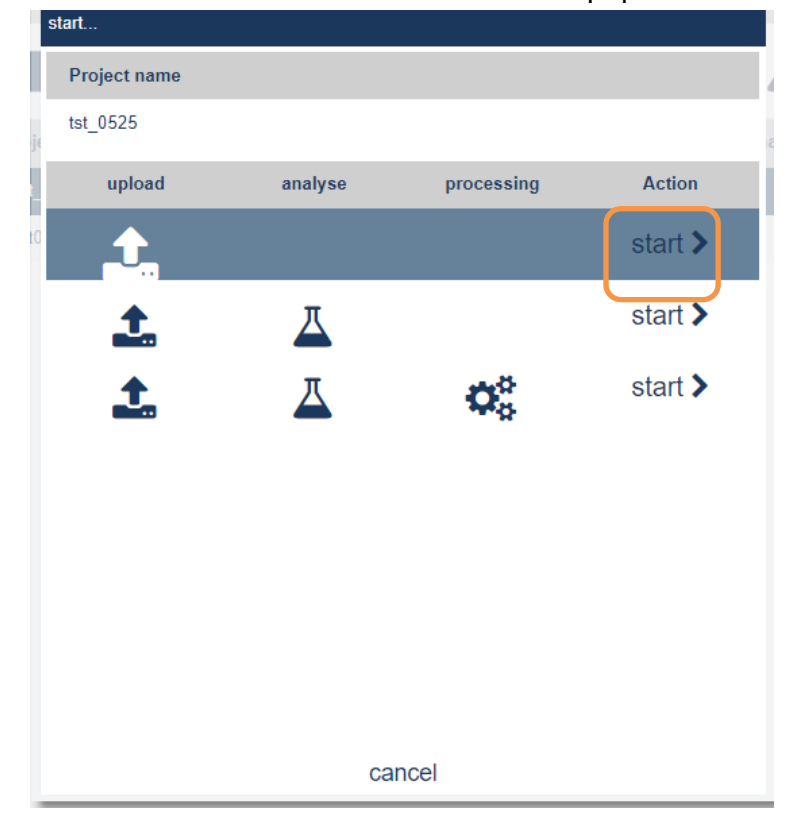

# בעזרת חיפוש בקובצי המחשב יש לבחור את הקובץ המתאים

This PC > Downloads > myObs

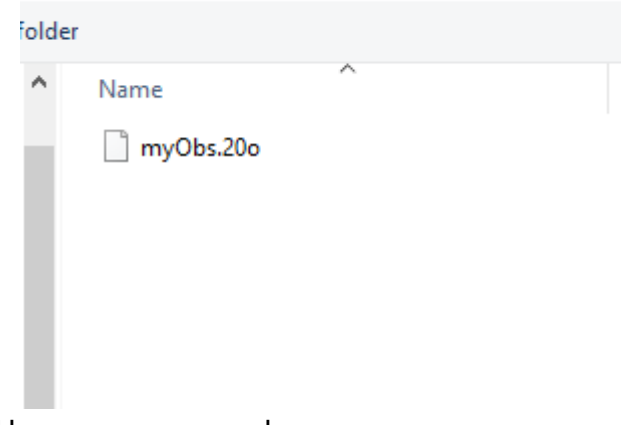

- ד. המערכת מזהה כי יש בקשה לעיבוד הנתונים יש ללחות על השורה המתארת את העבודה הנדרשת.
  - ה. יש ללחוץ על סימן ה "PAUSE" בעמודה ANALYSE

| project        | profile | date (project creation) | upload                                                                                                    | analyse | processinç | action |
|----------------|---------|-------------------------|----------------------------------------------------------------------------------------------------|---------|------------|--------|
| ▶ test20200525 |         | 2020-05-25 18:00        | <ul> <li>Image: A second second s</li></ul> | п       |            |        |

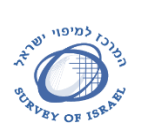

המרכז למיפוי ישראל גאודזיה, קדסטר, הידרוגרפיה, מיפוי וממ"ג

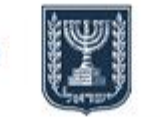

Geodesy, Cadastre, Hydrography, Mapping and GIS

צוות התמיכה של מערך תחנות הקבע כORS פרויקט

. I

מדינת ישראל - משרד הבינוי והשיכון

CORS support Team **CORS** Project

SURVEY OF ISRAEL

לאחר הבדיקה – המערכת צריכה הפעלה של העיבוד, יש ללחוץ על הלחיץ של ה"שיקוי"

| <b>–</b> 4     | 2 | × |         | i Starting analy        | sing   | ∡       | <b>Q</b> o | *      |
|----------------|---|---|---------|-------------------------|--------|---------|------------|--------|
| project        |   |   | profile | date (project creation) | upload | analyse | processinç | action |
| ▶ test20200525 |   |   |         | 2020-05-25 18:00        | ~      | Ĉ       |            |        |

ז. ולאחר מכן ללחוץ על גלגלי השיניים

| <b>a</b>       | × |         |                         | <b>1</b>                                                                                                    | ≖                                                                                                    | <b>Q</b> <sup>o</sup> | *      |
|----------------|---|---------|-------------------------|----------------------------------------------------------------------------------------------------|----------------------------------------------------------------------------------------------------|-----------------------|--------|
| project        |   | profile | date (project creation) | upload                                                                                                    | analyse                                                                                                    | processinç            | action |
| ▶ test20200525 |   |         | 2020-05-25 18:00        | <ul> <li>Image: A second second s</li></ul> | <ul> <li>Image: A second second s</li></ul> | ш                     |        |

ח. העת המערכת מציגה כי היא עובדת – מוצגת כוס הקפה בעמודה PROCESSING:

| project        | profile | date (project creation) | upload                                                                                                    | analyse                                                                                                    | processinç | action |
|----------------|---------|-------------------------|----------------------------------------------------------------------------------------------------|----------------------------------------------------------------------------------------------------|------------|--------|
| ▶ test20200525 |         | 2020-05-25 18:00        | <ul> <li>Image: A second second s</li></ul> | <ul> <li>Image: A second second s</li></ul> | 5          |        |

גם בעמודת ה processing: ט. בתום העיבוד אותה המערכת מבצעת יוצג \* II

| project        | profile | date (project creation) | upload | analyse | processinç | action |
|----------------|---------|-------------------------|--------|---------|------------|--------|
| ▶ test20200525 | GNWEB   | 2020-05-25 18:00        | ×      | ×       | ×          | × .    |

כעת ניתן ללחוץ על סימן ההורדה .1

| ■ 4 ×          |         |                         | 1                                                                                                    | <u> </u>                                                                                                    | <b>Q</b> o                                                                                                    | *      |
|----------------|---------|-------------------------|----------------------------------------------------------------------------------------------------|----------------------------------------------------------------------------------------------------|----------------------------------------------------------------------------------------------------|--------|
| project        | profile | date (project creation) | upload                                                                                                    | analyse                                                                                                    | processinç                                                                                                    | action |
| ▶ test20200525 | GNWEB   | 2020-05-25 18:00        | <ul> <li>Image: A second second s</li></ul> | <ul> <li>Image: A second second s</li></ul> | <ul> <li>Image: A second second s</li></ul> | × .    |

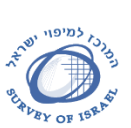

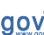

#### המרכז למיפוי ישראל גאודזיה, קדסטר, הידרוגרפיה, מיפוי וממ"ג

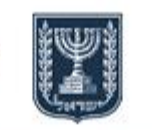

מדינת ישראל - משרד הבינוי והשיכון

Geodesy, Cadastre, Hydrography, Mapping and GIS

צוות התמיכה של מערך תחנות הקבע פרויקט CORS

CORS support Team CORS Project

SURVEY OF ISRAEL

יא. החלונית הבא תפתח:

| ame             | Туре                  | Size  |
|-----------------|-----------------------|-------|
| est20200525.zip | .zip                  | 67 KB |
| ction           | send to email address | send  |
| ownload         |                       | *     |
| how as PDF      |                       |       |
|                 |                       |       |
|                 |                       |       |
|                 |                       |       |
|                 |                       |       |

# יב. בעת לחיצה שוב על כפתור ההורדה יורדו למחשב כל תוצרי העבודה

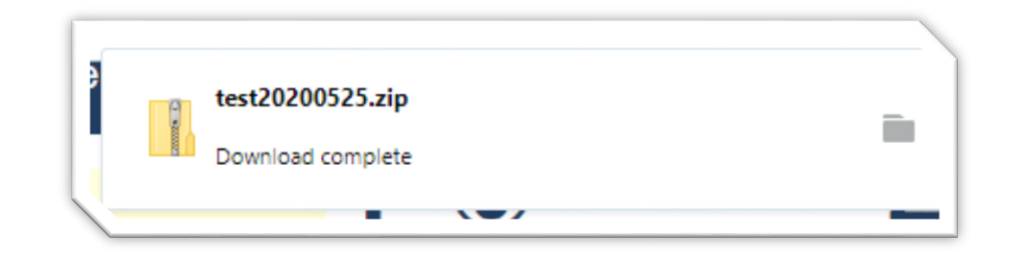

|      |           | Extract                  | test20200525.zip     |     |            |  |  |
|------|-----------|--------------------------|----------------------|-----|------------|--|--|
| ire  | View      | Compressed Folder Tools  |                      |     |            |  |  |
| This | PC > Dow  | nloads > test20200525.zi | p                    | ~ Ō | Search tes |  |  |
| ^    | Name      | ^                        | Туре                 |     | Compressed |  |  |
|      | test202   | 200525.kmz               | KMZ File             |     |            |  |  |
|      | test202   | 200525.lst               | LST File             |     |            |  |  |
|      | 💿 test202 | 200525.pdf               | Chrome HTML Document |     |            |  |  |
|      | test202   | 200525.sol               | SOL File             |     |            |  |  |
|      | test202   | 200525.teqc              | TEQC File            |     |            |  |  |
|      | test202   | 200525_analytic.pdf      | Chrome HTML Document |     |            |  |  |
|      | yosh14    | 40n.20S                  | 20S File             |     |            |  |  |

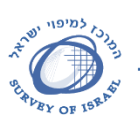

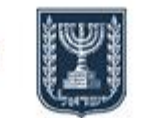

SURVEY OF ISRAEL Geodesy, Cadastre, Hydrography, Mapping and GIS

> צוות התמיכה של מערך תחנות הקבע פרויקט CORS

CORS support Team CORS Project

מדינת ישראל - משרד הבינוי והשיכון

פירוט הקבצים:

קובץ ה KMZ הינו קובץ עם מיקום להעלאה לתוכנות גיאוגראפיות לרבות מכשירי ניווט שונים.

קובץ SOL/LST הינו קובץ טקסטואלי המכיל את תוצאות העיבוד עם הערכות שגיאה. קבצי ה PDF מכילים דוחות על העיבוד שבוצע.

קבצי TEQC ו "YYs." (שנה בתוספת S) הינם קבצים אשר נכתבים ע"י תכנת TEQC אשר עורכת סיכומים ובקרות על קבצי OBSEEVATION.

יג. ניתן גם ללחוץ בחלונית על לחצן ה PDF – שם יוצג הדוח בלבד – אשר קיים בקבצי ההורדה עם שם הפרוייקט – בדוגמא זו test20200525.pdf.

לכל שאלה ובעיה ניתן לפנות אל צוות פרויקט CORS לצורך תמיכה ושירות

apn@mapi.gov.il

03-6231967

בברכה, צוות פרוייקט CORS

מסמך זה נכתב ונערך עלי ידי עומר בר

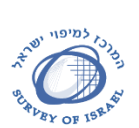

gov